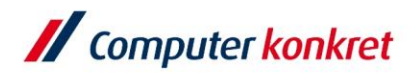

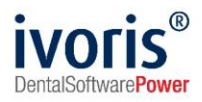

## Anleitung ivoris® webservices

Stand: 07.03.2022

Gültig ab Version 8.2.41.100

Es gelten die allgemeinen Geschäftsbedingungen der Computer konkret AG. Diese sind verfügbar unter www.ivoris.de/agb.

Computer konkret AG DentalSoftwarePower Theodor-Körner-Straße 6 08223 Falkenstein Tel.: 03745 7824-33 Fax: 03745 7824-633 info@ivoris.de www.ivoris.de Vorstand Dipl.-Ing. Michael Brand Elisabeth Brand Amtsgericht Chemnitz HRB 16107 Steuer-Nr.: 223 100 00020 USt.Id.-Nr.: DE 197042828

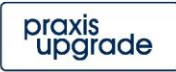

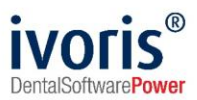

# Änderungsübersicht

StandÄnderung07.03.2022Erste Dokumentenversion.

Es gelten die allgemeinen Geschäftsbedingungen der Computer konkret AG. Diese sind verfügbar unter www.ivoris.de/agb.

Computer konkret AG DentalSoftwarePower Theodor-Körner-Straße 6 08223 Falkenstein Tel.: 03745 7824-33 Fax: 03745 7824-633 info@ivoris.de www.ivoris.de Vorstand Dipl.-Ing. Michael Brand Elisabeth Brand Amtsgericht Chemnitz HRB 16107 Steuer-Nr.: 223 100 00020 USt.Id.-Nr.: DE 197042828 SEB Bank Frankfurt IBAN: DE46 5122 0200 0070 9310 07 BIC: ESSEDEFFXXX praxis upgrade

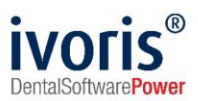

## Inhalt

| Einrichtung ivoris <sup>®</sup> webservices | 4 |
|---------------------------------------------|---|
|---------------------------------------------|---|

Es gelten die allgemeinen Geschäftsbedingungen der Computer konkret AG. Diese sind verfügbar unter www.ivoris.de/agb.

Computer konkret AG DentalSoftwarePower Theodor-Körner-Straße 6 08223 Falkenstein Tel.: 03745 7824-33 Fax: 03745 7824-633 info@ivoris.de www.ivoris.de Vorstand Dipl.-Ing. Michael Brand Elisabeth Brand Amtsgericht Chemnitz HRB 16107 Steuer-Nr.: 223 100 00020 USt.Id.-Nr.: DE 197042828

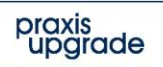

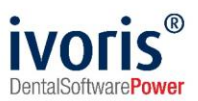

## Einrichtung ivoris<sup>®</sup> webservices

Für eine Ersteinrichtung der Webservices müssen Sie alle Punkte durchlaufen. Um vorhandene Zugangsdaten weiter zu verwenden, durchlaufen Sie bitte alle Punkte bis Sie zu dem Punkt "Zugangsdaten abrufen" klicken.

1. Für die Einrichtung wird ein Serverzugang benötigt.

• Sie benötigen außerdem Administrator-Rechte.

2. Auf dem Server das Programm "praxis-upgrade Administrator" öffnen.

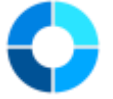

- 3. Es muss mindestens die Version 8.2.41.100 von **ivoris**® installiert sein.
  - Sollte dies nicht der Fall sein, dann bitte "Auf neue Version pr
    üfen" klicken und die neueste Version installieren.
- 4. "ivoris Info" öffnen.

| 📀 praxis-upgrade - Administrator                                   | – – ×                                    |
|--------------------------------------------------------------------|------------------------------------------|
| CKTWHEALTH<br>Lokal CKTWHEALTH.6433 [ MSSQL <b>\$</b> CKTWHEALTH ] | praxis<br>upgrade                        |
| Installation                                                       | <b>^</b>                                 |
| 🖳 Verbindung hergestellt                                           |                                          |
| natenbankdienst läuft                                              | Dienst neu starten                       |
| 🛞 Aktualisierungen                                                 | Auf neue Versionen prüfen                |
| Produkte / Module                                                  | ~                                        |
| 🙀 Installierte Produkte                                            | Ändern                                   |
| 🖊 ivoris - Version 8.2.44.120                                      | Info                                     |
| 1 ivoris-3d - Version 8.2.44.120                                   | Info                                     |
|                                                                    | Info                                     |
| ivoris-security-admin - Version 8.2.44.120                         | Info                                     |
| 🔯 ivoris-students - Version 8.2.44.120                             | Info                                     |
| Backup der Installation                                            | <b>^</b>                                 |
| 肓 Letztes Backup vom 08.03.2022 um 07:51:17                        | Backup erstellen                         |
| 😼 Wiederherstellen                                                 | Zustand wiederherstellen                 |
| Dienst für periodische Aufgaben                                    | ~                                        |
| ist gestartet                                                      | Dienst neu starten                       |
| Automatisches Backup - aktiviert                                   | Ändern                                   |
| C Automatisches Löschen der Events - aktiviert                     | Ändern                                   |
| Version 1.9.0.273                                                  | Hilfe - Log-Datei Einstellungen Beenden: |

#### 5. "Einstellungen Webservices" öffnen.

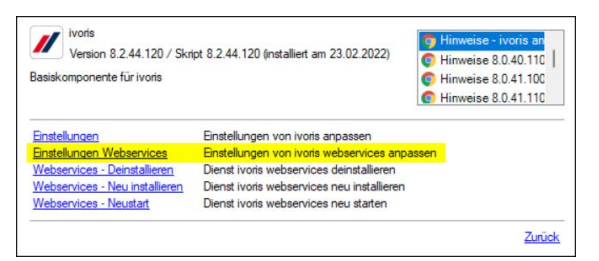

Es gelten die allgemeinen Geschäftsbedingungen der Computer konkret AG. Diese sind verfügbar unter www.ivoris.de/agb.

Computer konkret AG DentalSoftwarePower Theodor-Körner-Straße 6 08223 Falkenstein Tel.: 03745 7824-33 Fax: 03745 7824-633 info@ivoris.de www.ivoris.de

Vorstand Dipl.-Ing. Michael Brand Elisabeth Brand Amtsgericht Chemnitz HRB 16107 Steuer-Nr.: 223 100 00020 USt.Id.-Nr.: DE 197042828

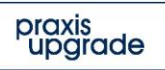

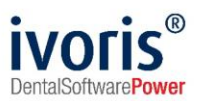

6. Die Einstellungen sollten Sie so belassen, "Weiter" klicken.

| 🕥 praxis-upgrade                                                                                                    |                                                                                                    | -   |               | ×  |
|----------------------------------------------------------------------------------------------------|----------------------------------------------------------------------------------------------------|-----|---------------|----|
| Konfiguration ivoris webse<br>Hier können Sie Einstellunge                                                                        | r <b>vices</b><br>en an den Webservices vomehmen                                                                                                    | pro | ixis<br>Ograc | le |
| Allgemein<br>Port:<br>Benutzemame für den Zugriff:<br>Kennwort für den Zugriff<br>Basisadresse (Hostname):<br>Basisadressen (IP): | 16433       Image: Constraint of the system of the system of |     | Anzeigen      |    |
|                                                                                                    | Zurück Weiter                                                                                                    |     | Abbreche      | n  |

### 7. "Relay-Server verwenden" anhaken.

o Das ist wichtig, um von außen auf die Webservices zugreifen zu können.

| 🕥 praxis-upgrade                                                                                       |        |                | - 🗆              | ×  |
|----------------------------------------------------------------------------------------------------|--------|----------------|------------------|----|
|                                                                                                    |        |                | praxis<br>upgrad | de |
| Relay-Server<br>Relay-Server verwenden<br>Benutzername für Relay-Server:<br>Passwort für Relay-Server: |        |                |                  | 4) |
|                                                                                                    |        | Zugang         | sdaten abrufen   |    |
|                                                                                                    |        |                |                  |    |
|                                                                                                    |        |                |                  |    |
|                                                                                                    | Zurück | <u>W</u> eiter | Abbrech          | en |

### 8. "Zugangsdaten abrufen" klicken.

- Dies sollten Sie nur tun, wenn noch keine Zugangsdaten vorhanden sind!
- Sind Zugangsdaten vorhanden, dann werden mit diesem Schalter die vorhandenen überschrieben.

Es gelten die allgemeinen Geschäftsbedingungen der Computer konkret AG. Diese sind verfügbar unter www.ivoris.de/agb.

Computer konkret AG DentalSoftwarePower Theodor-Körner-Straße 6 08223 Falkenstein Tel.: 03745 7824-33 Fax: 03745 7824-633 info@ivoris.de www.ivoris.de

Vorstand Dipl.-Ing. Michael Brand Elisabeth Brand Amtsgericht Chemnitz HRB 16107 Steuer-Nr.: 223 100 00020 USt.Id.-Nr.: DE 197042828 SEB Bank Frankfurt IBAN: DE46 5122 0200 0070 9310 07 BIC: ESSEDEFFXXX praxis upgrade

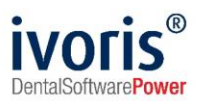

9. "Weiter" klicken. Im nächsten Fenster werden die Zugangsdaten angezeigt und können zur Aufbewahrung herauskopiert werden. Ebenso finden Sie darin einen Link, um die OpenAPI-Dokumentation aus den Webservices mit Ihrem API-Key abzurufen.

| 🔹 praxis-upgrade                                                                                                    | – 🗆 🗙                 |
|----------------------------------------------------------------------------------------------------|-----------------------|
| Vorgänge erfolgreich abgeschlossen<br>Alle Aufgaben wurden ohne Fehler abgeschlossen                                          | praxis<br>upgrade     |
| Alle Aufgaben wurden ohne Fehler abgeschlossen. Klicken Sie auf Fertigstellen, um den<br>Installationsassistenten zu beenden. |                       |
| Befehl aus Instanz laden -ivotis webservices einrichten 2. Logangsdaten - Bitte verwahren Sie diese an einem sicheren Ort     |                       |
|                                                                                                    | <u>F</u> ertigstellen |

- 10. Auf Ihrem System wird ein Dienst "ivoris<sup>®</sup> webservices (CKTWHEALTH)" installiert.
- 11. Sollten Sie einen Online-Terminplaner anbinden wollen, sind im Programm die entsprechenden Behandlungsplätze und Terminarten freizugeben. Dazu kennzeichnen Sie unter "Einstellungen / Terminplaner / Behandlungsplätze" bzw. "Einstellungen / Terminplaner / Terminarten" die Elemente mit dem Häkchen "in Online-Terminschnittstellen verfügbar".

Es gelten die allgemeinen Geschäftsbedingungen der Computer konkret AG. Diese sind verfügbar unter www.ivoris.de/agb.

Computer konkret AG DentalSoftwarePower Theodor-Körner-Straße 6 08223 Falkenstein Tel.: 03745 7824-33 Fax: 03745 7824-633 info@ivoris.de www.ivoris.de

Vorstand Dipl.-Ing. Michael Brand Elisabeth Brand Amtsgericht Chemnitz HRB 16107 Steuer-Nr.: 223 100 00020 USt.Id.-Nr.: DE 197042828

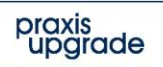

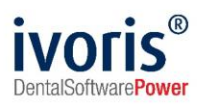

| Programmeinstellungen               |                             |                                                                                                    | - 0 X      |
|-------------------------------------|-----------------------------|----------------------------------------------------------------------------------------------------|------------|
| Suchen (Strg + F)                   | Behandlungsplätze Übersich  | E Contraction of the second second seco |            |
| 🕼 Allgemein                         | Auswahl:                    | Behandlung 1                                                                                                    | 1          |
| 4 Anamnese                          |                             | Neu Dunlizieren Löschen                                                                                                    |            |
| 📁 Aufgaben                          |                             | Hed Dupitzleien Ebsehen                                                                                                    |            |
| Automatik                           | Bezeichnung (gerade Woche): | Behandlung 1                                                                                                    |            |
| Betriebsstätten                     | Bezeichnung (ungerade Woch  | e): Behandlung 1                                                                                                    | il .       |
| Chipkarten / II                     | Dezelennang (angelade freen |                                                                                                    |            |
| Kartaiblatt                         | Telefon:                    |                                                                                                    |            |
|                                     | Adresse:                    |                                                                                                    |            |
| Vieferorthopädie                    | Lana                        |                                                                                                    |            |
| Konservierend-chirurgisch           | Lage.                       |                                                                                                    | - I .      |
| Ø Kopplungen                        | Praxisbezug:                | Mandant1 •                                                                                                    |            |
| 🕼 Laborbelege                       |                             | Behandlungsplatz in Online-Terminschnittstellen verfügbar                                                                                                    |            |
| 📁 Parodontologie                    |                             | Termine an dissem Behandlungsplatz nicht automatisch adadigen                                                                                                    |            |
| Postbuch                            |                             |                                                                                                    |            |
| Prophylaxe                          |                             |                                                                                                    |            |
| Prüfmodule                          |                             |                                                                                                    |            |
| Recall                              |                             |                                                                                                    |            |
| D Statistik                         |                             |                                                                                                    |            |
| Directory Contractory               |                             |                                                                                                    |            |
| Einsteilungen     Rebendlungenlätze |                             |                                                                                                    |            |
|                                     |                             |                                                                                                    |            |
| Erminarten                          |                             |                                                                                                    |            |
| Terminketten                        |                             |                                                                                                    |            |
| Sprechzeiten                        |                             |                                                                                                    |            |
| 🗣 Behandlerzeiten                   |                             |                                                                                                    |            |
| 😝 Sonderzeiten                      |                             |                                                                                                    |            |
| 😝 Ferienzeiten                      |                             |                                                                                                    | Hilfe      |
| 鬊 Hinweise zum Tag                  |                             |                                                                                                    | Abberther  |
| 📚 Serientermine                     |                             |                                                                                                    | Abbrechen  |
| Feiertage                           |                             |                                                                                                    | Übernehmen |
| Wartezimmer                         |                             |                                                                                                    | OK         |
| dal Zahnereatz                      |                             |                                                                                                    |            |
|                                     |                             |                                                                                                    |            |
| Programmeinstellungen               |                             |                                                                                                    | - 0 X      |
| Suchen (Strg + F)                   | Terminart Struktur Übersich | t                                                                                                    |            |
| 🕼 Allgemein                         | Terminart: B                | leratung                                                                                                    |            |
| 📁 Anamnese                          |                             | Neu Duplizieren Löschen                                                                                                    |            |
| 📁 Aufgaben                          |                             | Loschen Loschen                                                                                                    |            |
| 📁 Automatik                         | Bezeichnung: B              | Peratung                                                                                                    |            |
| 🥩 Betriebsstätten                   | Reheadler                   |                                                                                                    |            |
| Chipkarten / TI                     | Denandier:                  | ۲                                                                                                    |            |
| G Füllungstherapie                  | Dauer:                      | 20 Min. 🗘                                                                                                    |            |
| V Karteiblatt                       | Zeitbedarf Arzt - Helferin: | 20 Min. 🗘 🌓                                                                                                    |            |
| Victorethere die                    | Vor- und Nachbereitung:     |                                                                                                    |            |
| V Kieterorthopädie                  | vor- und machbereitung:     | ¥ ¥                                                                                                    |            |

| d Min Contracto           | Zeitbedarf Arzt - Helferin: 20 Min. 🗘 🗘                                                                                                    |             |
|---------------------------|----------------------------------------------------------------------------------------------------|-------------|
| Vieferorthopädie          | Vor- und Nachbereitung:                                                                                                    |             |
| Konservierend-chirurgisch |                                                                                                    |             |
| Kopplungen                |                                                                                                    |             |
| 🕼 Laborbelege             | Farbe:                                                                                                    |             |
| 📁 Parodontologie          | Gruppe:                                                                                                    |             |
| 6 Postbuch                |                                                                                                    |             |
| Prophylaxe                | Commart in Online-Terminschnittstellen verfügbar                                                                                                    |             |
| Prüfmodule                | ✓ Termin für Neupatienten                                                                                                    |             |
| Precall                   | □ Termin von Patient bestätigen □ keine SMS / E-Mail                                                                                                    |             |
|                           | nicht automatisch erledigen nicht drucken                                                                                                    |             |
| Finstellungen             | Terminat nicht mahr verwanden                                                                                                    |             |
| Behandlungsplätze         |                                                                                                    |             |
| € Ansichten               | Vergaberestriktionen: Vormittag Nachmittag: Einschrankung auf Stuhle:                                                                                                    |             |
| 📦 Terminarten             | Mo: Unbegrenzt + Unbegrenzt + Möglich an Behandlungsplatz                                                                                                    |             |
| 鬊 Terminketten            | Di: Unbegrenzt • Unbegrenzt • Behandlung 1                                                                                                    |             |
| Sprechzeiten 😜            | Selection of the selection of the select |             |
| e Behandlerzeiten         | Mi: Unbegrenzt • Unbegrenzt • Behandlung 4                                                                                                    |             |
| Sonderzeiten              | Do: Unbegrenzt • Unbegrenzt • Labor                                                                                                    |             |
| Fenenzeiten               | Fr. Unbergent - Unbergent -                                                                                                    | Hilfe       |
| Serientermine             |                                                                                                    | Abbrechen   |
|                           | Sa: Gesperrt • Gesperrt •                                                                                                    | Übornohmon  |
| Wartezimmer               | So: Gesperrt • Gesperrt •                                                                                                    | Cisemennien |
| d Zahnereatz              |                                                                                                    | OK          |
|                           |                                                                                                    |             |

Es gelten die allgemeinen Geschäftsbedingungen der Computer konkret AG. Diese sind verfügbar unter www.ivoris.de/agb.

Computer konkret AG DentalSoftwarePower Theodor-Körner-Straße 6 08223 Falkenstein Tel.: 03745 7824-33 Fax: 03745 7824-633 info@ivoris.de www.ivoris.de Vorstand Dipl.-Ing. Michael Brand Elisabeth Brand Amtsgericht Chemnitz HRB 16107 Steuer-Nr.: 223 100 00020 USt.Id.-Nr.: DE 197042828

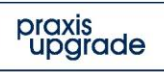